Загрузка с помощью браузера

- 1. Перейдите на страницу yandex.ru
- 2. Откройте папку на Яндекс. Диске, в которую вы хотите добавить файлы.

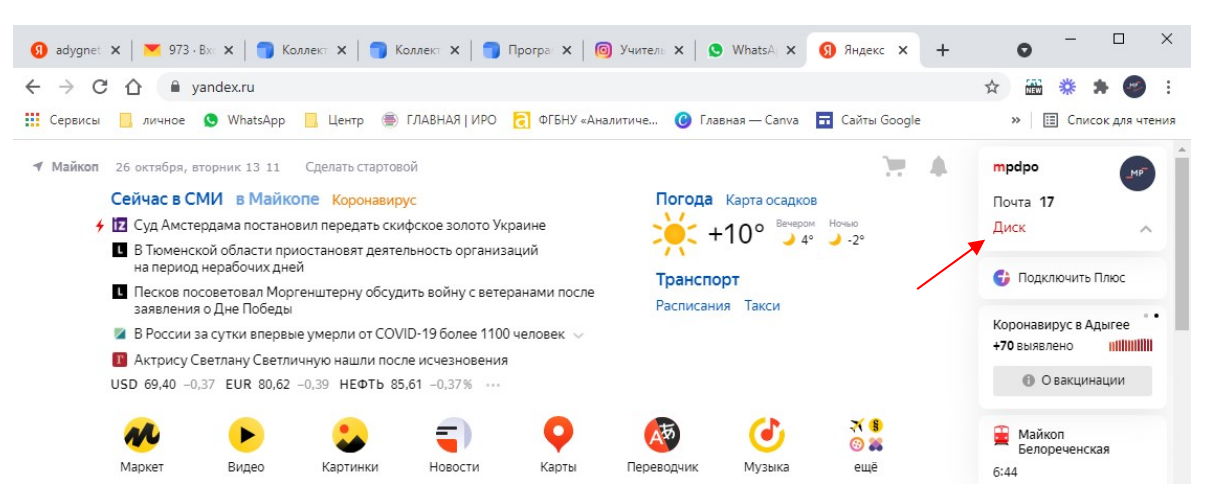

3. Выберите «Загрузить»

| ) adygn 🗙 🛛 💌 973 🗄 🗙 🗍 🕤 Ko                | лле 🗙 🛛 🌍 Колле 🗙                         | 🅤 Nporp 🗙             | О Учите × 4          | S What: 🗙 🛛 뎴  | Янден 🗙 🥏 Янд   | er × +          | •                                     | ×    |
|---------------------------------------------|-------------------------------------------|-----------------------|----------------------|----------------|-----------------|-----------------|---------------------------------------|------|
| $\rightarrow$ C $\triangle$ $$ disk.yandex. | ru/client/disk                            |                       |                      |                |                 | r               | ¥ 🗰 🗱 🗲 🥮                             | :    |
| Сервисы 📙 личное 😒 WhatsA                   | рр 📙 Центр 🏐 ГЛ                           | ЛАВНАЯ   ИРО 🛛 🔁      | ФГБНУ «Аналитич      | не 🕜 Главная - | — Canva 📅 Сайты | Google          | » 🗄 Список для чт                     | ения |
| Я 360 Поиск в мо                            | оё Q                                      | га Диск               | <b>О</b><br>Телемост | Документы      | ••••<br>Ещё     | C               | Улучшить                              | Í    |
| 🟦 Загрузить ┥                               | <b>A</b> - <b>X</b> - <b>X</b> - <b>X</b> |                       |                      |                |                 |                 |                                       |      |
| Создать                                     | изить файлы                               |                       |                      |                | =               | . По названию 🗸 |                                       |      |
| Последние                                   |                                           |                       |                      | (              |                 | a tabi a        | e e e e e e e e e e e e e e e e e e e |      |
| Файлы                                       | Горы.jpg                                  | Договор.docx          | Зима.jpg             | Мишки, јрд     | Mope.jpg        | Москва.jpg      | ПРАВИЛА<br>ПРИЕЙ.docx                 |      |
| Φοτο                                        |                                           |                       |                      |                |                 |                 |                                       |      |
| Альбомы                                     |                                           |                       |                      |                |                 |                 |                                       |      |
| Общий доступ                                |                                           | ALL SO                |                      |                |                 |                 |                                       |      |
| История                                     | Санкт-Петерб<br>ург.jpg                   | Хлебные<br>крошки.mp4 | Корзина              |                |                 |                 |                                       |      |

4. Укажите нужный для загрузки файл, выбрав его место расположения в Вашем компьютере

| 🕽 adygn 🗙   💌 973 🗄 🗙   🌍 Ko. | пле 🗙 🛛 🌍 Колле 🗙 🗍      | <b>Прогр х   (6)</b> Учите | 🗙   🧕 What: 🗙   🚯 Янде: 🗙 🥟 Янд                                                                                 | e: × +           | 0              |                  |
|-------------------------------|--------------------------|----------------------------|----------------------------------------------------------------------------------------------------|------------------|----------------|------------------|
| → C ☆ 🔒 disk.yandex.r         | u/client/disk            |                            |                                                                                                    |                  | ☆ 🏭 💥          | 🗯 🌚 🗄            |
| Сервисы 📙 личное 🕒 WhatsAp    | ор 📃 Центр 🋞 ГЛА         | АВНАЯ   ИРО 🛛 ФГБНУ «Ан    | алитиче ( Главная — Canva 🖬 Сайты                                                                               | Google           | » 🔳 🕻          | писок для чтения |
|                               |                          | Открытие                   |                                                                                                    |                  | ×              | MP               |
|                               | Почта                    | ← → * ↑ 🛗 > Это            | т ком > Документы > 🛛 🗸 💍 Поис                                                                                  | ск: Документы    | ρ              |                  |
| Загрузить                     |                          | Упорядочить 🔻 Нова         | я папка                                                                                                    |                  |                |                  |
|                               | Файлы                    | 🔜 Рабочий сто. 🖈 ^         | Имя                                                                                                    | Дата изменения   | Тип ^          |                  |
| • Создать                     |                          | Загрузки *                 | Предлагаем каждой школе провести в Предложение по внесению дополнени                                            | 19.07.2021 9:53  | докум<br>Файл' |                  |
|                               |                          | 📰 Изображени 🖈             | Предложения по внесению изменений                                                                               | 15.07.2021 11:41 | Докум          |                  |
| Последние                     |                          | 2021                       | Промежуточные результаты опроса п                                                                               | 12.03.2020 9:33  | Докум          |                  |
|                               | Constant of the American | ДЭ                         | 🗐 С 7 по 14 декабря в Республике Адыгея                                                                         | 07.12.2020 16:47 | Докум          | B                |
| Файлы                         | Горы.jpg                 | Мастерские                 | 🗐 Свод Образование план с 17.05                                                                                 | 19.05.2021 10:18 | Докум          | A                |
| <b>Data</b>                   |                          | учитель                    | া списки экспертов, имеющих профили                                                                             | 09.03.2021 13:12 | Докум          | IUCA             |
| Φ010                          |                          |                            | 📹 Список экспертов с правом оценки ДЭ                                                                           | 09.03.2021 12:22 | Докум          |                  |
| Альбомы                       | _                        | > ConeDrive                | 🗐 часы программы                                                                                                | 03.09.2020 10:36 | Лист М         |                  |
|                               | and the                  | 🗸 🛄 Этот компьютер         | 🗐 число участников ДЭ                                                                                           | 01.07.2021 14:10 | Лист N         |                  |
| Общий доступ                  |                          | > Вилео                    | 💿 щукин                                                                                                    | 17.06.2020 17:59 | Chron          |                  |
|                               | 四月 日日 筆記                 |                            | 🗐 Электронное портфолио_Леонова М.Н.                                                                            | 26.10.2021 13:10 | Докум 🗸        |                  |
| История                       | Санкт-Петерб             | - AONYMENTER               | < Contract of the second second second second second second second second second second second second second se |                  | >              |                  |
| Архив                         | 1991, IdA                | Имя ф                      | райла: 🗸 Все                                                                                                    | файлы            | ~              |                  |
| Корзина                       |                          |                            | C                                                                                                    | Открыть С        | Этмена         |                  |

- 5. Поделитесь файлом или папкой одним из следующих способов:
  - 5.1 После окончания загрузки файла нажмите Поделиться.

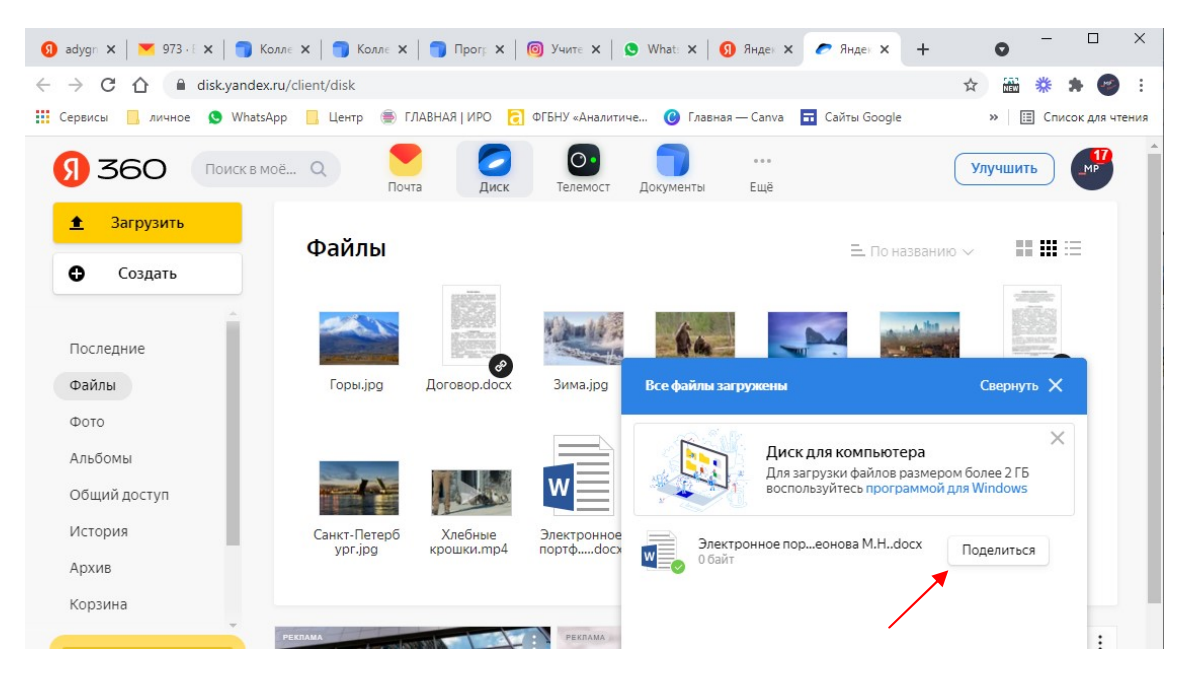

## или

5.2 Выберите файл и в верхнем меню нажмите Поделиться

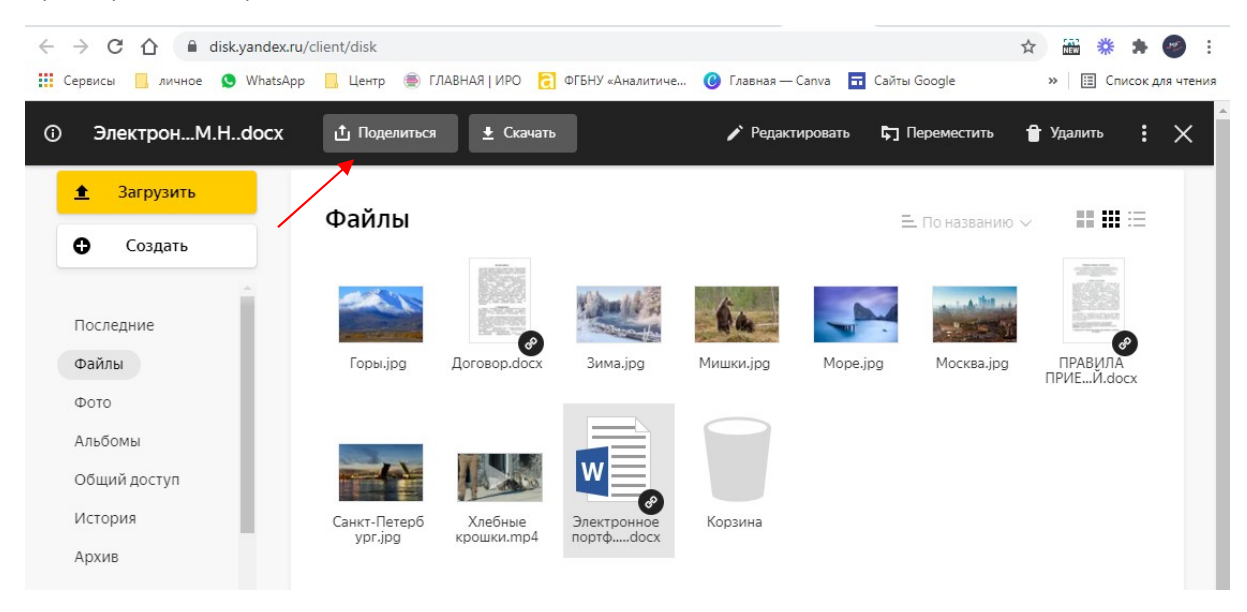

6. В появившемся окне нажмите Скопировать ссылку

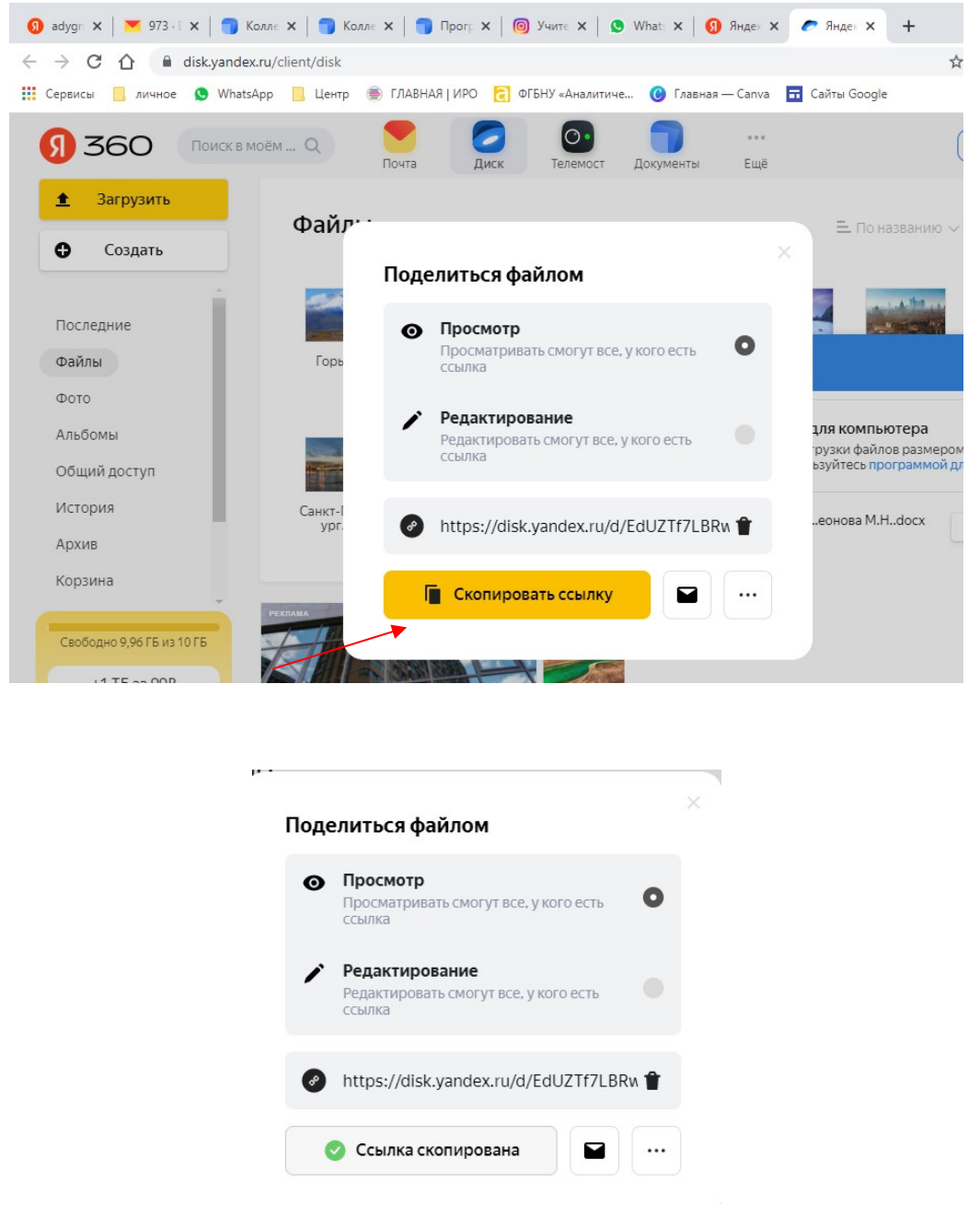

7. Перейдите в текстовый документ, в соответствующей ячейке таблицы щелкните правой кнопкой

мыши и выберите «Вставить» или нажмите комбинацию клавиш CTRL+V.

| менеджмент, государственное муниципальное<br>управление) <sup>3</sup>                                                                  |                                                                                                    |     |
|----------------------------------------------------------------------------------------------------|----------------------------------------------------------------------------------------------------|-----|
| Другие публикации в профессиональных изданиях,<br>сборниках <sup>3</sup>                                                               | 1 публикация* – 2 балла                                                                                                |     |
| Участие общеобразовательной организации в<br>грантовых программах за последние 3 года (не более                                        | федеральных /региональных<br>2 mpex)                                                                                   |     |
| Название программы <sup>4</sup>                                                                                                    | 1 mporpatimes New x 13 x A X                                                                                           | 1   |
| наличие у общеобразовательной организации<br>федерального или регионального уровня за последние<br>Стажидовочная плошалка <sup>5</sup> | e mpu zoda KK≣ ♥ - A - 掌掌:                                                                                             | = - |
| Инновационная площадка 5                                                                                                    | 1 площа<br>(федера<br>1 площа<br>(регион:<br>балла<br>Вырезать<br>Копировать<br>Вставить<br>Вставить<br>Удалить ячейки | •   |
| Экспериментальная площадка 5                                                                                                    | Разбить ячейки<br>[] [раницы и заливка                                                                                 |     |

## 8. В ячейке таблицы появится активная ссылка на файл